zhaoweiguo 2006-12-21 发表

## ME5000会议中如何添加会场

| 首先确认需要新入会的终端是否在会场列表中,如果没有,在ME5000的会场菜单下<br>,添加其终端;然后在ME5000的控制页面下,选择"修改设置",在会议的步骤一"可<br>选择的终端"中添加需要添加的会场,点击完成即可。例如需要添加"C会场",具体操<br>作如下图:<br>第一步:添加终端                                                                                                    |
|----------------------------------------------------------------------------------------------------|
| ダ端   供选择终端:   221   16   17   17   16   17   17   17   17   17   17   17   17   17   17   17   17   17   17   17   17   17   17   17   17   17   17   17   17   17   17   17   17   17   17   17   17   17   17   17   17   17   17   17   17   17   17   17   17   17   17   17   17   17   17   17   17   17   17   17   17   17   17   17   17   17   17   17   17   17   17   17   17   17   17   17   17   17   17   17   17   17   17   17   17   17   17   17   17   17   17   17   17   17   17   17   17   17   17   17   17   17   17   17   17   17    17   17   17    17   17   17   17    17   17   17    17   17    17   17    17    17    17    17    17   17    17   17    18     18     18     18     18     18     18     18     18     18     18    18     18     18    18    18     18    18     18    18                                                                                                    |
| 下一步         完成         取消           第二步:         会议控制台下点击修改                新金融              新金建築              新金融              新金油              新金油              新金油              新金油              新金油              新金油              新金油              新金油              新会              新会                                                                                                    |
| 终端 带宽 麦克风 扬声器 禁止轮避 广播图像 主场观看 FECC控制者 FECC变制者 双流发送者 操作                                                                                                    |
| T2 (05711009) 768Raps 🖉 🌾 🎶 🔿 🖓 🗌 🖓                                                                                                    |
| <ul> <li>第三步:选择需添加的会场</li> <li>第二章 新聞管理</li> <li>● 新聞管理</li> <li>● 新聞管理</li> <li>● 新聞管理</li> <li>● 新聞管理</li> <li>● 新聞管理</li> <li>● 新聞管理</li> <li>● 新聞管理</li> <li>● 新聞管理</li> <li>● 新聞管理</li> <li>● 日 会议管理</li> <li>● 新聞管理</li> <li>● 日 会议管理</li> <li>● 新聞管理</li> <li>● 日 会议管理</li> <li>● 新聞管理</li> <li>● 日 会议管理</li> <li>● 新聞管理</li> <li>● 日 会议管理</li> <li>● 新聞管理</li> <li>● 日 会议管理</li> <li>● 日 会议管理</li> <li>● 新聞時端</li> <li>● 日 会议管理</li> <li>● 新聞時端</li> <li>● 日 会议管理</li> <li>● 新聞時端</li> <li>● 日 会议管理</li> <li>● 新聞時端</li> <li>● 日 会议管理</li> <li>● 新聞時端</li> <li>● 日 会议管理</li> <li>● 日 会议管理</li> <li>● 新聞時端</li> <li>● 日 会议管理</li> <li>● 新聞時端</li> <li>● 日 会议管理</li> <li>● 新聞時端</li> <li>● 日 会议管理</li> <li>● 日 会议管理</li> <li>● 新聞時端</li> <li>● 日 会议管理</li> <li>● 日 会议管理</li> <li>● 新聞時端</li> <li>● 日 会议管理</li> <li>● 日 会议管理</li> <li>● 日 会议管理</li> <li>● 日 会议管理</li> <li>● 新聞</li> <li>● 日 会议管理</li> <li>● 日 会议管理</li></ul> |